# Как сделать лучше наше Подмосковье!

Краткая инструкция по работе на проекте

## Присоединяемся!

Вы оказались на сайте <u>http://smartfom.ru/</u>. Для просмотра информации на сайте можно пользоваться вкладками вверху страницы или пролистывать сайт с помощью колесика мыши.

Зарегистрироваться на проекте можно несколькими способами:

- (1) красная кнопка «Зарегистрироваться» вверху экрана;
- (2) значок «Присоединиться» в разделе «Правила участия»;
- (3) кнопка «Присоединиться к проекту» в разделе «Награды».

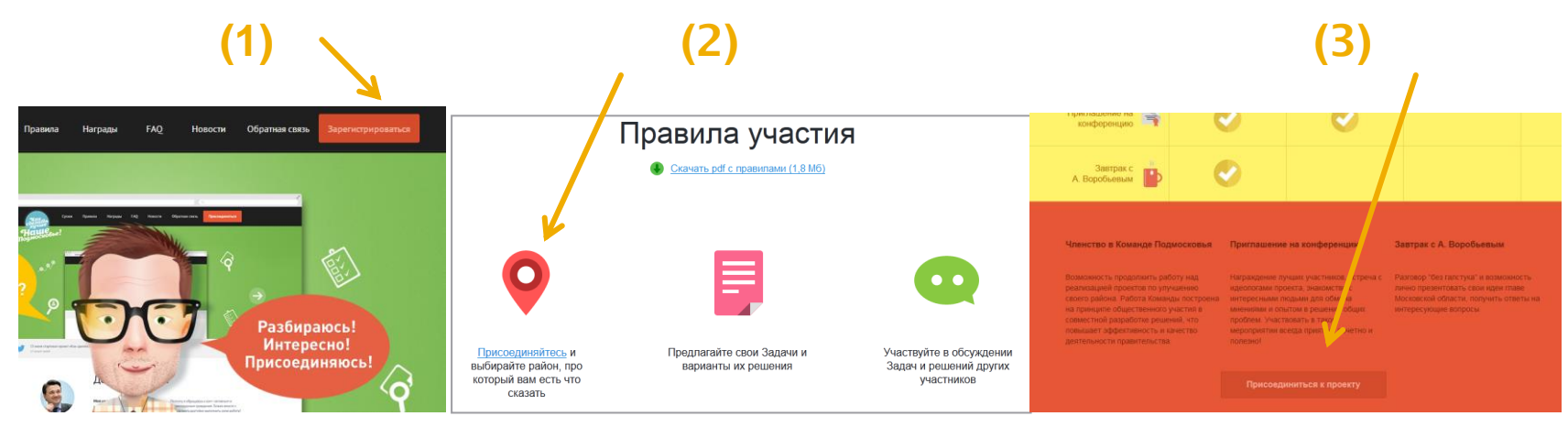

 После того, как Вы нажали кнопку «Зарегистрироваться»/«Присоединиться» одним из перечисленных выше способов Вы переходите на страницу регистрации.

## Регистрируемся!

Зарегистрироваться или авторизоваться можно 2 способами:

1) завести новый аккаунт. Для этого нажмите «Зарегистрироваться» и заполните регистрационную форму, после чего Вы получите письмо –подтверждение регистрации на указанный e-mail адрес; 2) используйте для авторизации ваш аккаунт в социальной сети.

| Haue Haue A                                                      | вторизация |                             | Имя *            |                                            |
|------------------------------------------------------------------|------------|-----------------------------|------------------|--------------------------------------------|
| <u>Главная</u> > Авторизация                                     |            |                             | E-mail *         |                                            |
| Авторизация                                                      |            | Авторизация через соц. сети | Пол              | - Выбрать пол -                            |
| E-mail                                                           |            | <b>B</b> Vkontakte          | Пароль *         |                                            |
| Пароль                                                           |            | f Facebook                  | Пароль еще раз * |                                            |
| 🔲 Запомнить меня                                                 | Вход       | 0                           |                  | портир Получить новый код                  |
| Если у вас еще нет аккаунта, вы можете <u>Зарегистрироваться</u> |            |                             | Код проверки     | Введите код указанный на картинке          |
|                                                                  |            |                             |                  | П Я принимаю условия пользовательского сог |

- После регистрации для авторизации на сайте вы можете использовать:
  - (1) email и пароль, указанные при регистрации;
  - (2) аккаунт социальной сети без указания дополнительной информации.

### Шаг 1: Выбрать район и начать работу

- Зайти на <u>http://smartfom.ru/work</u>
- Во вкладке «Выбрать Район» выбрать нужный район.

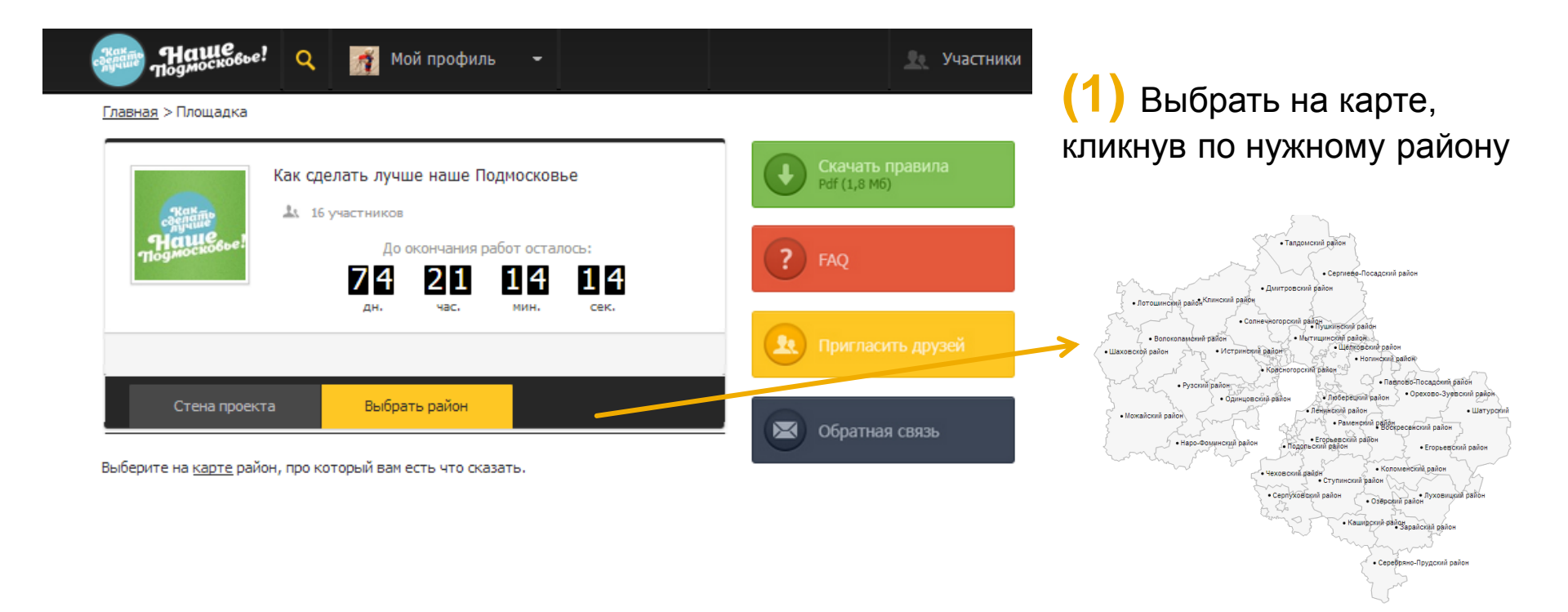

- Один район это одна рабочая площадка. Каждый участник может выбрать любое кол-во районов для работы.
- После выбора района происходит переход на рабочую площадку данного района.

## Описание рабочей площадки

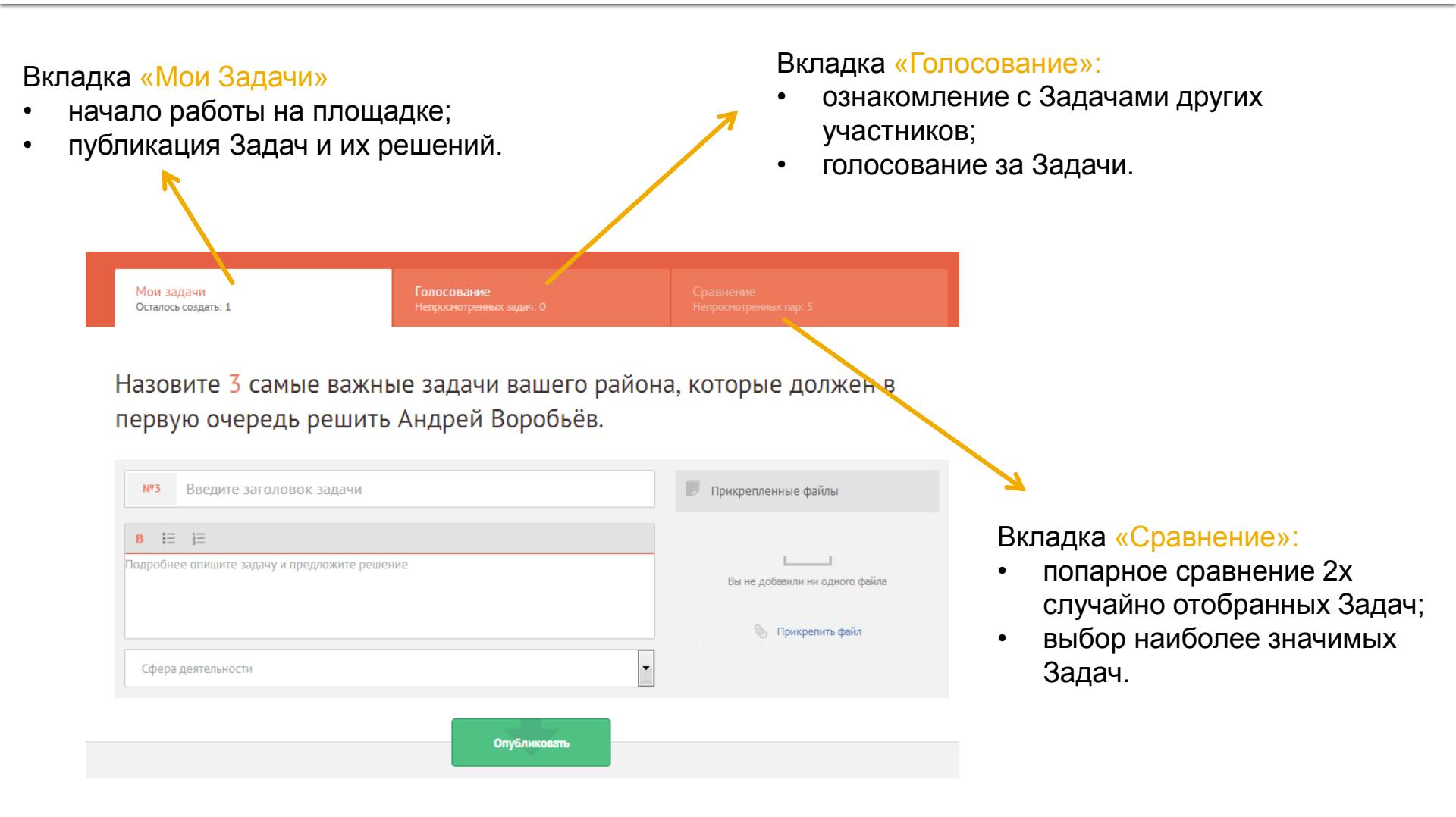

## Шаг 2: Вкладка «Мои Задачи». Публикация Задач

- 1) Сформулируйте заголовок Задачи.
- 2) Опишите Задачу подробнее и предложите ее решение.
- 3) Выберите из списка «Сферу жизни», к которой относится Задача.
- 4) При желании, прикрепите файл (документ, фото, видео).
- 5) Нажмите «Опубликовать».

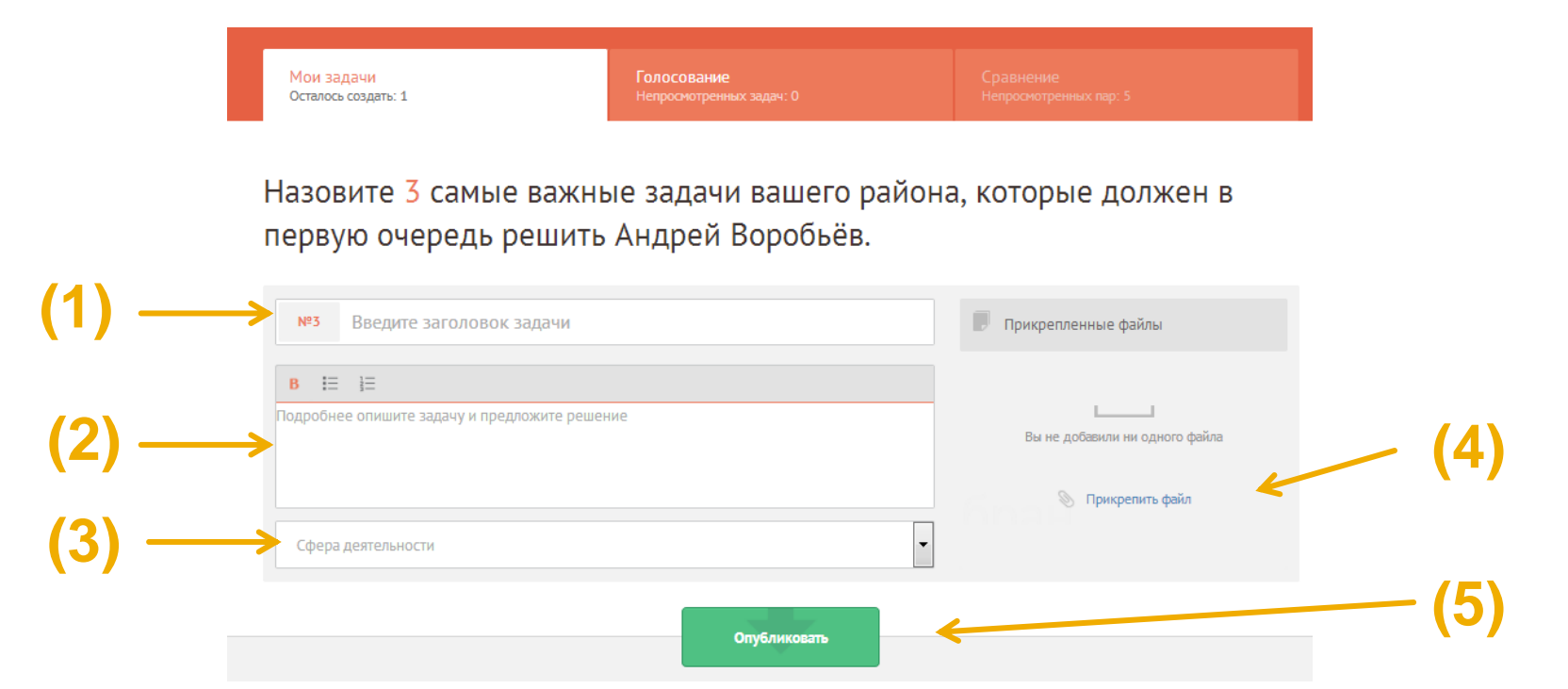

- После того, как Задача «Опубликована», ее нельзя редактировать.
- Всего нужно сформулировать и опубликовать 3 Задачи в рамках одного района.

## Шаг 3: Вкладка «Голосование». Общие правила

1) Просмотрите Задачи и решения, предложенные другими участниками. Также для доступа к Задачам можно воспользоваться поиском.

2) Голосуйте за Задачи, которые вам понравились. За 1 Задачу можно отдать 1 голос.

- 3) Комментируйте Задачи и решения.
- 4) Делитесь понравившимися Задачами в социальных сетях.

5) Для удобства работы Задачи можно сортировать по дате/рейтингу/сфере жизни, а также выбрать все/просмотренные/не просмотренные/мои Задачи.

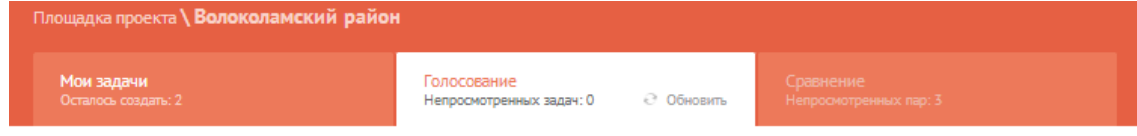

Здесь представлен список задач других участников. Проголосуйте за те задачи, которые считаете важными для района.

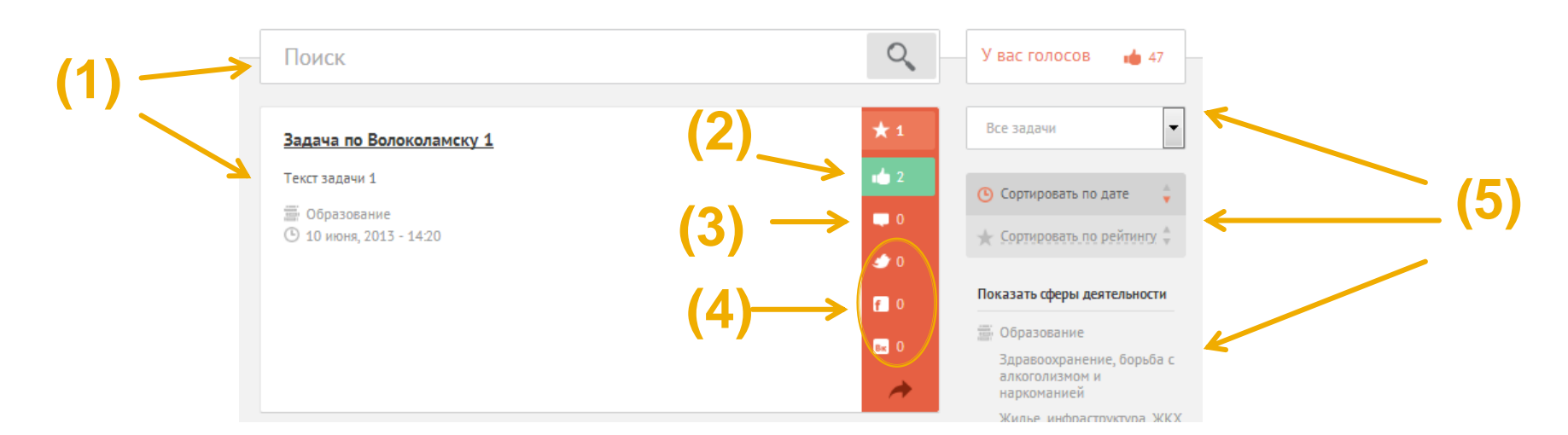

## Шаг 3: Вкладка «Голосование». Как голосовать

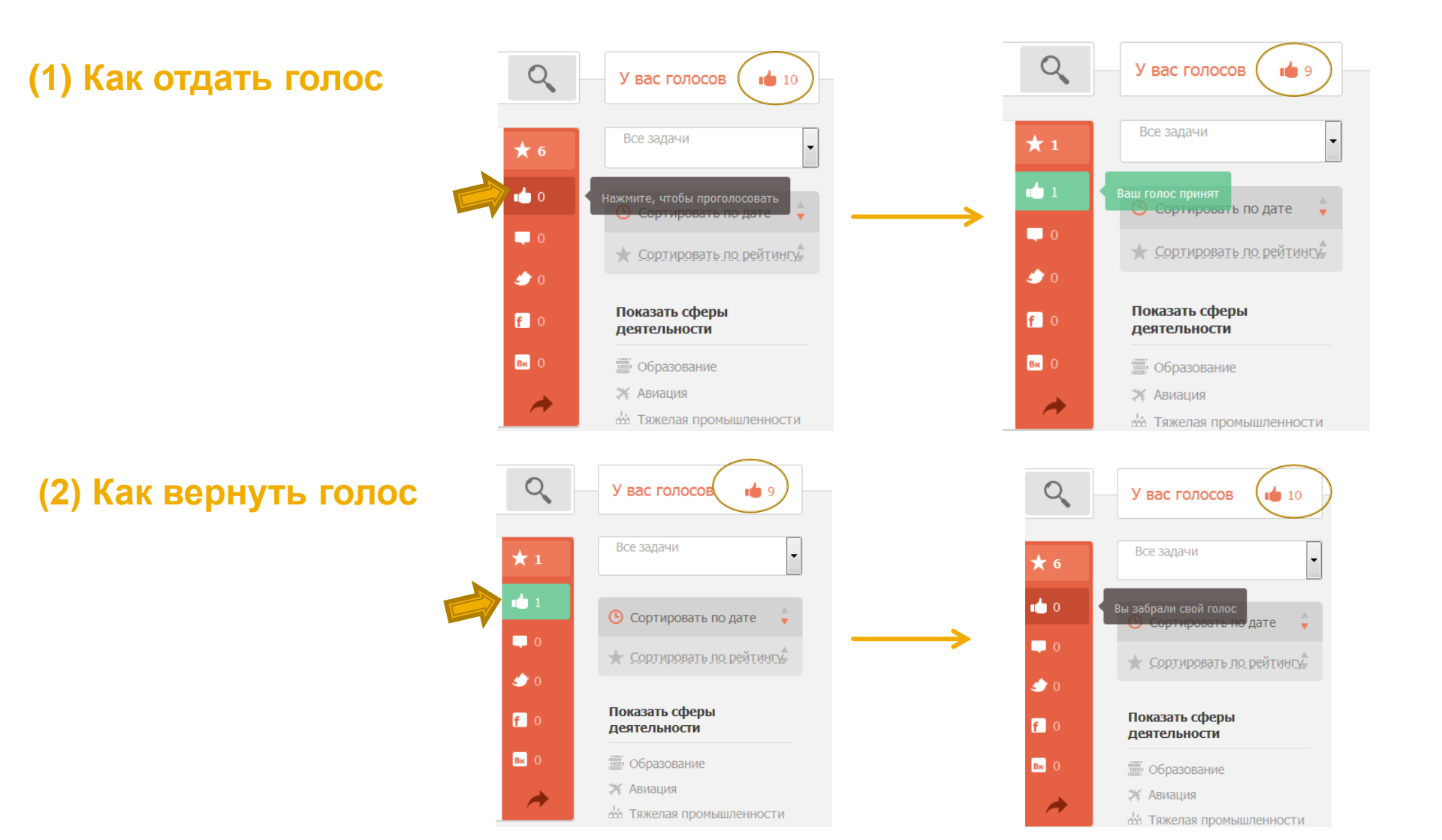

## Шаг 4:Вкладка «Сравнение»

Во вкладку «Сравнение» попадают Задачи, попавшие в первую 10 по итогам работ во вкладке «Голосование».

- 1) Выберите из представленных пар ту Задачу, которую считаете наиболее значимой:
- для выбора одной Задачи из представленных двух кликните по зеленой кнопке «Выбрать эту задачу и перейти к следующей паре»;
- для того, чтобы посмотреть текст Задачи полностью, кликните «Развернуть полное описание».
- 2) Если вы не знаете, какую из двух Задач выбрать, то кликните на значок «Обновить» для появления новой пары.
- 3) Количество пар, которые нужно сравнить, периодически обновляется в ходе голосования.

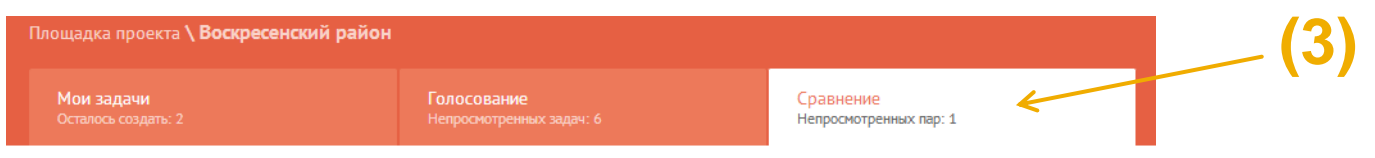

Здесь случайным образом представлены две задачи, из которых вам необходимо выбрать одну, наиболее важную на ваш взгляд.

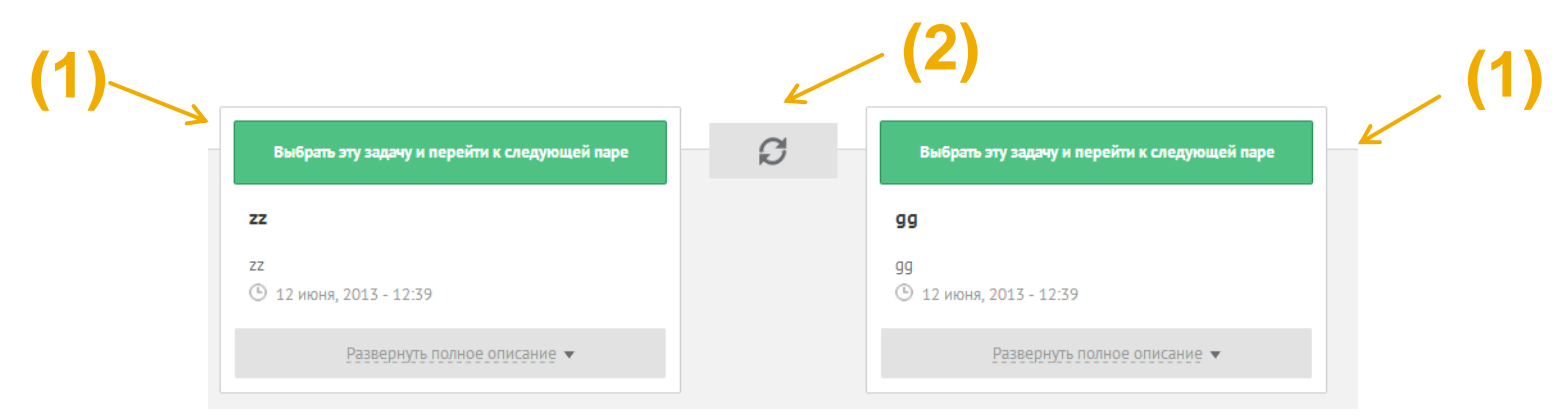

## Выбор победителя

### Членство в Команде Подмосковья

Возможность продолжить работу над реализацией проектов по улучшению своего района. Работа Команды построена на принципе общественного участия в совместной разработке решений, ЧТО эффективность повышает И качество деятельности правительства.

#### Участие в конференции

Награждение лучших участников, встреча с идеологами проекта, знакомство с интересными людьми для обмена мнениями и опытом в решении общих проблем. Участвовать в таком мероприятии всегда приятно, почетно и полезно!

### Завтрак с А. Воробьевым

Неформальный разговор и возможность лично поделиться своими идеями с главой Московской области, получить ответы на интересующие вопросы.

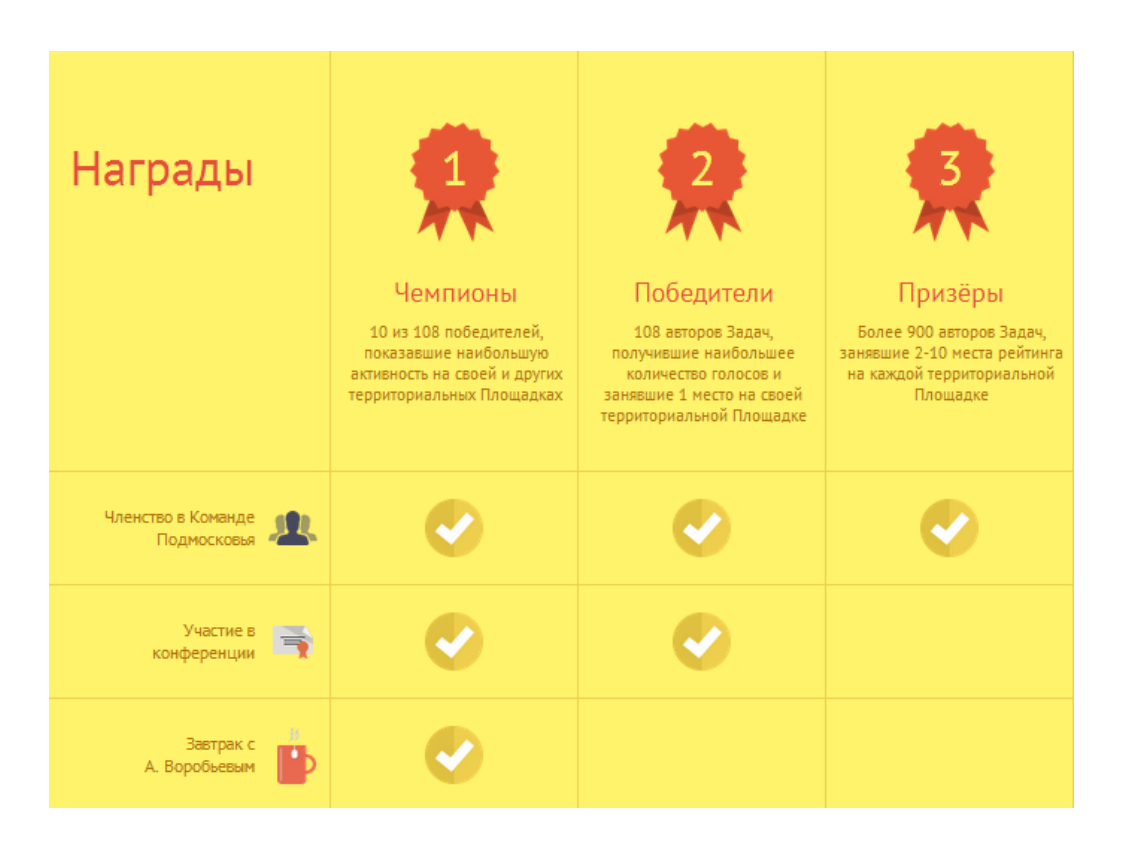